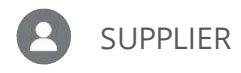

## VIEW AND UPDATE COMPANY PROFILE

**Purpose:** This job aid is designed to provide an overview of how to view and update your Company Profile in the Supplier Portal, including add and maintain users from your company.

## View and Update Company Profile

1. From the Oracle Homepage, click **Supplier Portal**.

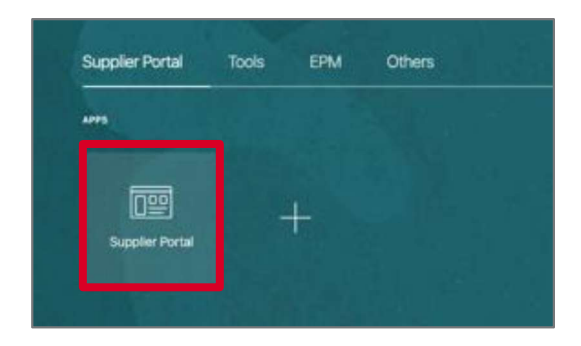

2. Locate the Tasks box on the left-hand side of the screen.

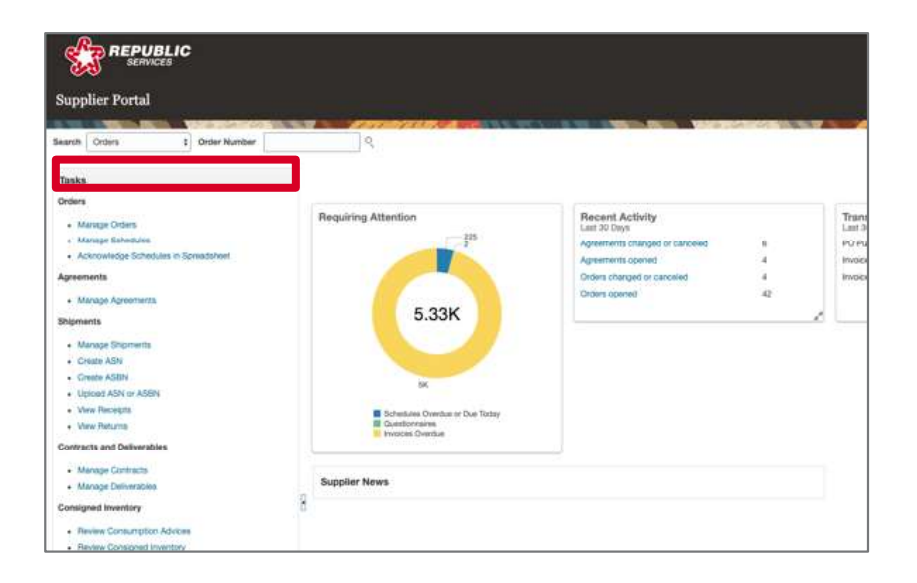

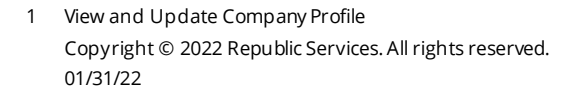

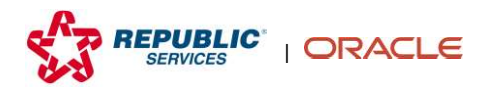

3. Scroll down to locate the Company Profile section in the Tasks list. Click Manage Profile.

| Cor | mpany Profile  |
|-----|----------------|
|     | Manage Profile |

4. Click the **Edit** button in the upper right-hand side of the screen to initiate a profile change request.

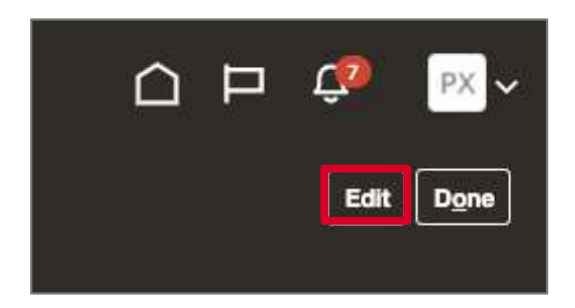

5. A Warning pop-up appear. Click **Yes**.

|                            | Request Date: W.                                  | okur 1                                                |
|----------------------------|---------------------------------------------------|-------------------------------------------------------|
| s Business Classifications | Products and Services                             |                                                       |
|                            |                                                   | Tax Organization Type Corporation                     |
|                            | 📥 Warning                                         | × Active                                              |
| COLUMN                     | POZ-2130390Making etits will create a change regu | est for the profile. Do you want to continue? Filline |
|                            |                                                   | realization metamonics relation?                      |
|                            |                                                   | Gerporate Web Site https://fi.com                     |
|                            |                                                   | Chief Executive Tille                                 |
|                            |                                                   | Chief Executive Name                                  |

6. At the top of the Edit Profile Change Request window, enter details related to the requested change in the Change Description field.

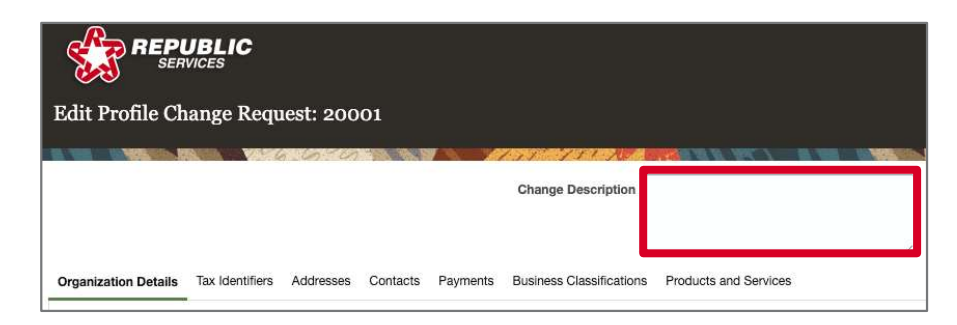

2 View and Update Company Profile Copyright © 2022 Republic Services. All rights reserved. 01/31/22

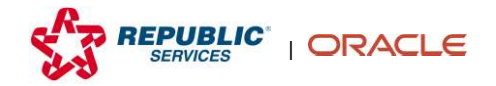

7. Click on the available options at the top of the Company Profile window, including *Organization Details, Tax Identifiers, Addresses, Contacts, Payments, Business Classifications,* and/or *Products and Services*, to make changes to any of the profile fields.

Note: Add and maintain users from your company in the Contacts tab.

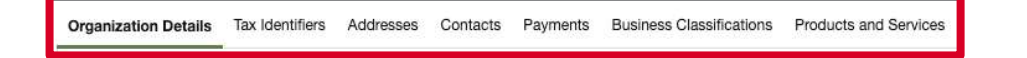

8. To review changes before submitting your change request, click **Review Changes**.

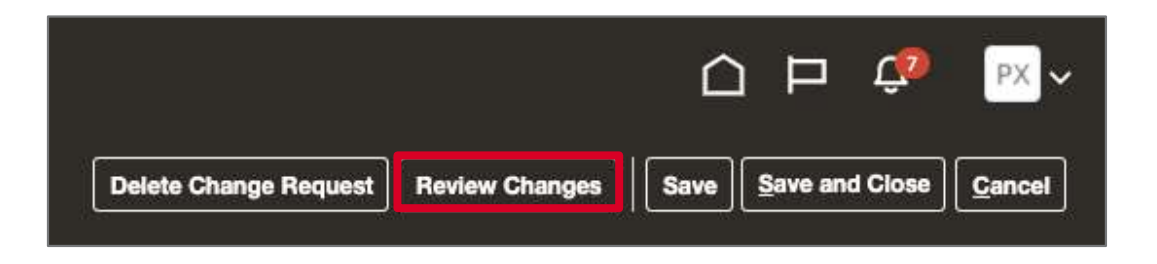

9. To submit your changes, click **Submit**.

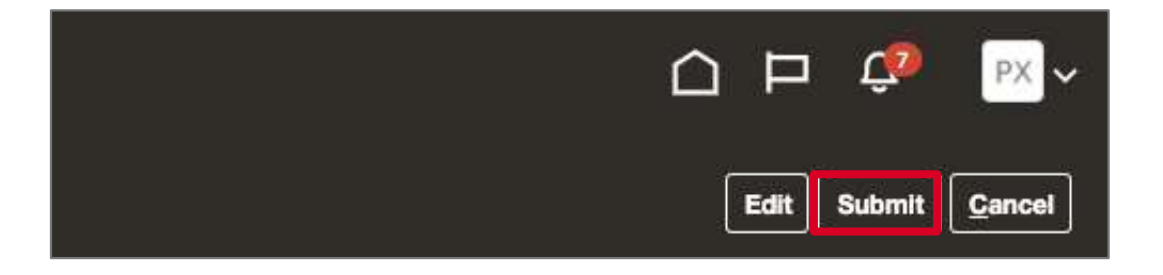

**10.** A Confirmation pop-up appears. Click **OK**.

| Confirmation                                                  | ×  |
|---------------------------------------------------------------|----|
| Your profile change request 19001 was submitted for approval. |    |
|                                                               | OK |

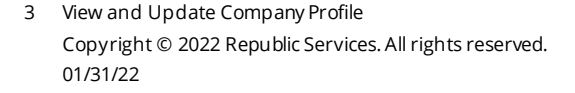

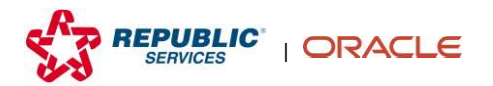